## How to Associate Time Off with Employee Earning

- Open an employee record from Employees.
   Click Time Off tab under Employee tab.
- 3. Click Add grid icon.

| ntity  | General | Employee | User L     | ocations | Contacts  | Comments (0)   | History | Attachme  | nts (0) 🛛 I | Vessages C | ustom Audit Log (25 | }               |
|--------|---------|----------|------------|----------|-----------|----------------|---------|-----------|-------------|------------|---------------------|-----------------|
| letail | Taxes   | Earnings | Deductions | Time Of  | Time Ent  | ry Direct Depo | sit Tim | nesheet F | aychecks    |            |                     |                 |
| + Ado  | 1 × Rer | nove     |            |          |           |                |         |           |             |            | Time Off Informs    | tion            |
| ime O  | ffID    |          |            | De       | scription |                |         |           |             | Hours Left | Time Off ID:        | (None Selected) |
|        |         |          |            |          |           |                |         |           |             |            | Description:        |                 |
|        |         |          |            |          |           |                |         |           |             |            | Eligible Date:      |                 |
|        |         |          |            |          |           |                |         |           |             |            | Rate (Hours):       | 0.00 Per: 0.0(  |
|        |         |          |            |          |           |                |         |           |             |            | Rate Factor:        | 1.000           |
|        |         |          |            |          |           |                |         |           |             |            | Award On:           |                 |
|        |         |          |            |          |           |                |         |           |             |            | Max Earned:         | 0               |
|        |         |          |            |          |           |                |         |           |             |            | Max Carryover:      | (               |
|        |         |          |            |          |           |                |         |           |             |            |                     |                 |
|        |         |          |            |          |           |                |         |           |             |            | Time Off Hours      |                 |
|        |         |          |            |          |           |                |         |           |             |            | Last Award Date:    |                 |
|        |         |          |            |          |           |                |         |           |             |            | Hours Accrued:      |                 |
|        |         |          |            |          |           |                |         |           |             |            | Hours Earned:       | 0               |
|        |         |          |            |          |           |                |         |           |             |            | Hours Used:         | (               |
|        |         |          |            |          |           |                |         |           |             |            | Balancer            |                 |

- 0
- 4. Select time off type to associate.
- 5. Click OK toolbar button.

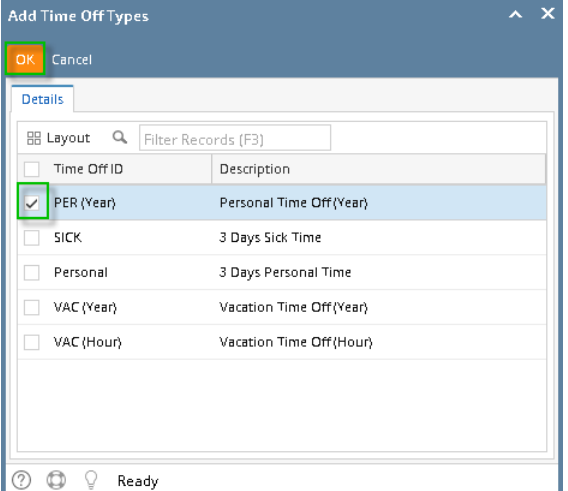

- 6. Set the value of the following fields:
  - a. Eligible Date
  - b. Rate Factor

| tity  | General | Employee | User       | Locations | Contacts      | Comments (0) | History Att  | tachments (0) | Messages Cu | stom Audit Log (2 | 5)                       |
|-------|---------|----------|------------|-----------|---------------|--------------|--------------|---------------|-------------|-------------------|--------------------------|
| tail  | Taxes   | Earnings | Deductions | s Time Of | Time Entr     | y Direct Dep | osit Timeshe | et Payched    | (5          |                   |                          |
| Add   | × Rei   | nove     |            |           |               |              |              |               |             | Time Off Inform   | ation                    |
| me O  | ff ID   |          |            | De        | scription     |              |              |               | Hours Left  | Time Off ID:      | PER (Year)               |
| R (Ye | ar)     |          |            | Pe        | rsonal Time C | Off (Year)   |              |               | 0           | Description:      | Personal Time Off (Year) |
|       |         |          |            |           |               |              |              |               |             | Eligible Date:    | 7/4/2016                 |
|       |         |          |            |           |               |              |              |               |             | Rate (Hours):     | 40.00 Per: 1.0( Week     |
|       |         |          |            |           |               |              |              |               |             | Rate Factor:      | 1.0000                   |
|       |         |          |            |           |               |              |              |               |             | Award On:         | Anniversary Date         |
|       |         |          |            |           |               |              |              |               |             | Max Earned:       | 100.                     |
|       |         |          |            |           |               |              |              |               |             | Max Carryover:    | 100.                     |
|       |         |          |            |           |               |              |              |               |             |                   |                          |
|       |         |          |            |           |               |              |              |               |             | Time Off Hours    |                          |
|       |         |          |            |           |               |              |              |               |             | Last Award Date   |                          |
|       |         |          |            |           |               |              |              |               |             | Hours Accrued:    | 0.                       |
|       |         |          |            |           |               |              |              |               |             | Hours Earned:     | 0.                       |
|       |         |          |            |           |               |              |              |               |             | Hours Used:       | 0.                       |
|       |         |          |            |           |               |              |              |               |             |                   |                          |

The rest of the fields must be disabled as the values for these will be from other fields.

- Click Earnings tab.
   Set the time off type in the Accrue Time Off dropdown on the earning where it will accrue.
   Set the time off type in the Deduct Time Off dropdown on the earning where it will deduct.

| activity activity                                                                                                    | ployee User Locations Contacts                                                                                                    | Lomments (U) History Attachments (U) Messa                                                                                                    | ges Custom Audit Log (26)                                                                                                    |                                                |                     |
|----------------------------------------------------------------------------------------------------|----------------------------------------------------------------------------------------------------|----------------------------------------------------------------------------------------------------|----------------------------------------------------------------------------------------------------|------------------------------------------------|---------------------|
| letail Taxes Earni                                                                                                    | ings Deductions Time Off Time Ent                                                                                                    | try Direct Deposit Timesheet Paychecks                                                                                                    |                                                                                                    |                                                |                     |
| + Add X Remove                                                                                                    |                                                                                                    |                                                                                                    | Earning Informat                                                                                                    | ion                                            |                     |
| aming ID                                                                                                    | Description                                                                                                    | Amount Default Pay Group                                                                                                    | Earning ID:                                                                                                    | REG                                            |                     |
| πv                                                                                                    | Overtime Pay                                                                                                    | 16.50 📝 Weekly                                                                                                    | Description:                                                                                                    | Regular                                        |                     |
| EG                                                                                                    | Regular                                                                                                    | 11.00 🐱 Weekly                                                                                                    | Calculation Type:                                                                                                    | Fixed Amount                                   | ~                   |
| AC                                                                                                    | Vecation Pay                                                                                                    | 11.00 Weekly                                                                                                    | Linked Earning:                                                                                                    |                                                |                     |
|                                                                                                    |                                                                                                    |                                                                                                    | Amount                                                                                                    |                                                | 11.00               |
|                                                                                                    |                                                                                                    |                                                                                                    | Default Hours:                                                                                                    |                                                | 40.00               |
|                                                                                                    |                                                                                                    |                                                                                                    | Accrue Time Off:                                                                                                    | PER (Year)                                     | ~                   |
|                                                                                                    |                                                                                                    |                                                                                                    | Deduct Time Off:                                                                                                    |                                                | ~                   |
| ty-Aaron P Ritter<br>v Seve Search R                                                                                                 | refresh Delete Undo Additional Ten                                                                                                    | nplete Archived Reports API Key 2-Step Verificat                                                                                                    | on Close                                                                                                    |                                                | ^ 🗆                 |
| ty - Aaron P Ritter<br>/ Seve Search R<br>:tby General Em<br>rtail Texes Earni                                                       | effesh Delete Undo Additional Ten<br>ployee User Locations Contacts<br>ings Deductions. Time Off Time Ent                                                                                                    | nplate Archived Reports API Key 2:Step Verificat<br>Comments (8) History Attachments (8) Messa<br>zy Direct Deposit Timesheet Paychecks                                                                                                    | on Close<br>ges Custom AuditLog(26)                                                                                                    |                                                | ^ 🗆                 |
| ty - Aaron P Ritter<br>Seve Search R<br>thy General Em<br>tail Texes Earni<br>- Add X Remove                                         | effesh Delete Undo Addisional Ten<br>ployee User Locations Contacts<br>ings Deductions Time Off Time Ent                                                                                                    | nplate Archived Reports API Key 2:Step Verificate<br>Comments(t): History Attachments(t): Messa<br>ny Direct Deposit Timeshert, Paychedis                                                                                                    | on Close<br>ges Eustom Audit Log (26)<br>Earning Informati                                                                                                    | on                                             | ^ □                 |
| ty - Aaron P Ritter<br>Seve Search R<br>tity General Emp<br>tail Texes Earni<br>- Add X Remove<br>aming ID                           | effeth Delete Undo Additional Ten<br>ployee User Locations Contacts<br>Deductions Time Off Time Ent<br>Description                                                                                                    | nplate Archived Reports ARI Kay 2.3tep Verificat<br>Commets (5) History Azachments (5) Mess<br>ny Direct Deposit Timesheet Payoheas<br>Amount Default Pay Group                                                                                | on Close<br>ges Custom Audit Log (26)<br>Earning Informati<br>Earning ID:                                                                                                  | en<br>DTV                                      | ^ □                 |
| ty - Aaron P Ritter<br>s Save Search R<br>tail Taxes Earni<br>- Add X Remove<br>aming ID<br>Ty                                       | effeth Decte Undo Additional Ten<br>ployee User Locations Contacts<br>Deductions Time Off Time Ent<br>Description<br>Overtime Pay                                                                                                    | nplate Archived Reports ARI Kay 2 Step Verificat<br>Commerce (II) History Actionments (II) Mess<br>ny Direct Deposit Timesheet Paydecks<br>Amount Default Pay Group<br>1159 S Weeky                                                            | on Close<br>get Custore Audit Log (26)<br>Earning Informati<br>Earning ID:<br>Description:                                                                                 | on<br>DTV<br>Dvertime Pay                      | ^ □                 |
| y-Aaron P Ritter<br>Seve Seerch R<br>Ity General Em<br>Tatil Texes Earni<br>Add X Remove<br>Irring ID<br>Ty<br>EG                    | efrati Deete Undo Addatumel Tere<br>ployer User Loadions Contacts<br>Ing Deductions Time Off Time Ent<br>Description<br>Overtime Pay<br>Regular                                                                                                    | nglete Archives Pepons API koy 2 Step Verificat<br>Commerse (3) Histoy Attachments (3) Messe<br>y Direct Deposit Timesheet Peyorheas<br>Amount Defluit (Peyorheas<br>1550 -> Weeky<br>1100 -> Weeky                                            | on Close<br>Estring Informati<br>Estring Informati<br>Description:<br>Calculation Type:                                                                                    | on<br>DTV<br>Dvertime Pay<br>Dvertime          | ~ □                 |
| y - Aaron P Ritter<br>Serve Search R<br>Ity General Emil<br>Taxes Earni<br>- Add X Remove<br>Iming ID<br>Try<br>EG<br>NC             | vfrah Deste Undo Addatumel Tem<br>ploge User Loations Contacts  <br>pessitions Time Off Time Ent<br>Description<br>Overtime Pay<br>Regular<br>Vacation Pay                                                                                                    | nplate Archives Reports AFI Key 2 Step Verificat<br>Commerce (II) History Association (II) Mess<br>p) Direct Diposit Timesheet Psychecks<br>Amount Default (Psychecks<br>1550 - Weesky<br>1100 - Weesky                                        | on Close<br>ges Custom Audit Log(26)<br>Earning ID:<br>Description:<br>Calculation Type:<br>United Earning:                                                                | on<br>DTV<br>Dvertime Pay<br>Dvertime<br>REG   | ~ □                 |
| y - Aaron P Ritter<br>Serve Search R<br>Ry General Emi<br>tail Taxes Earni<br>- Add X Remove<br>ming D<br>Ty<br>EG<br>NC             | Infrash Didens Uhido Additional Terre<br>popore Usar Lacations Constan<br>ing Deductions Time Ant<br>Description<br>Userstmin Pay<br>Regular<br>Vacadan Pay                                                                                                    | nglate Archived Reports ARI Key 2 Step Verificat<br>Commerce (II) History Actionments (II) Mess<br>py Direct Deposit Timesheet Payceks<br>Amount Default Pay Chap<br>1159 S Weeky<br>1100 Weeky                                                | on Close<br>Earning Informati<br>Earning Informati<br>Earning ID:<br>Description:<br>Calculation Type:<br>Linked Earning:<br>Rate Factor:                                  | on<br>DTV<br>Dvertime Pay<br>Dvertime<br>REG   | <ul> <li></li></ul> |
| ty - Aaron P Ritter<br>Sieve Search R<br>thy General Em<br>tail Texes Earni<br>- Add X Remove<br>uning D<br>TV<br>EG<br>AC           | vfrah Drite Uros Additional Tre<br>ployre User Leastions Contacts<br>Inge Deductions Tree Ori<br>Description<br>Overtime Pay<br>Regular<br>Vecation Pay                                                                                                    | nglete Arrhived Fegoris AR Foy 2.5rg/Verified<br>Connerts (8) Intoxy Assoluters (9) Messi<br>y) Direst Diposit Timeshee Psychesis<br>Amount Default Psychesis<br>1659 $\sim$ Weekly<br>1109 $\sim$ Weekly<br>1100 $\sim$ Weekly                | on Close<br>Custom Audit Log (26)<br>Earning Informati<br>Earning Informati<br>Earning Informati<br>Calculation Type:<br>United Earning:<br>Rafe Factor:<br>Default Houre: | on<br>DTV<br>Dvertime Pay<br>Destime<br>REG    | × □                 |
| ity - Aaron P Ritter<br>w Seve Search R<br>titly General Em<br>Detail Texes Earni<br>+ Add X Remove<br>jaming D<br>37V<br>REG<br>(AC | vrfetih Dirikte Unda Additional Tere<br>propose<br>User Leastions Contasts<br>Debuditions Time Drit<br>Debuditions Time Drit<br>Debuditions Time Dr | nglate Anhived Reports API Key 2 Starp Verificat<br>Comments (II) History Attachments (II) Meass<br>ny Direct Deposit Timesheet Peychecks<br>Amount Default (Peychecks<br>1650 $\checkmark$ Weekly<br>1108 $\checkmark$ Weekly<br>1108 (Weekly | on Close<br>Earning Informati<br>Earning Informati<br>Earning D.<br>Calculaton Type<br>United Earning<br>Rute Fattori<br>Default Hours:<br>Account Time Diffi              | on<br>DTV<br>Divertime Pay<br>Devertime<br>REG | <ul> <li></li></ul> |

## 10. Click Save button to save changes made.

| tity General Employ  | ee User Locations Contacts Co  | mments (0) History Attachm | ents (0) Messages ( | ustom Audit Log (26) |              |       |
|----------------------|--------------------------------|----------------------------|---------------------|----------------------|--------------|-------|
| etail Taxes Earnings | Deductions Time Off Time Entry | Direct Deposit Timesheet   | Paychecks           |                      |              |       |
| ⊢ Add 🗙 Remove       |                                |                            |                     | Earning Informat     | ion          |       |
| arning ID            | Description                    | Amount Default Pa          | iy Group            | Earning ID:          | DTV          |       |
| TV                   | Overtime Pay                   | 16.50 🔽 W                  | eekly               | Description:         | Overtime Pay |       |
| ig                   | Regular                        | 11.00 🗹 W                  | eekly               | Calculation Type:    | Overtime     |       |
| ۱C                   | Vacation Pay                   | 11.00 W                    | eekly               | Linked Earning:      | REG          |       |
|                      |                                |                            |                     | Rate Factor:         |              | 1     |
|                      |                                |                            |                     | Default Hours:       |              | 0     |
|                      |                                |                            |                     | Accrue Time Off:     |              |       |
|                      |                                |                            |                     | Deduct Time Off:     | PER (Year)   |       |
|                      |                                |                            |                     | E. L. CLDLL          |              |       |
| rning Taxes          |                                |                            |                     | Earning GL Distri    | aution       |       |
| Add × Remove         |                                |                            |                     | - Add X Kemo         | or.          | Parca |
| Tax ID               | Description                    | Туре                       | Paid By             | 54100 0000 00        | 1            | 100.0 |
| RIT.                 | Federal Income Tax             | USA Federal Tax            | Employee            |                      |              | 100.1 |
| FICA SS Employee     | FICA Social Security Employee  | USA Social Security        | Employee            |                      |              |       |
| FICA 55 Company      | FICA Social Security Company   | USA Social Security        | Company             |                      |              |       |
|                      |                                |                            |                     |                      |              |       |

11. Check the hours in Time Off tab.

- Open an employee record from Employees.
   Click Time Off tab under Employee tab.

## 3. Click Add grid icon.

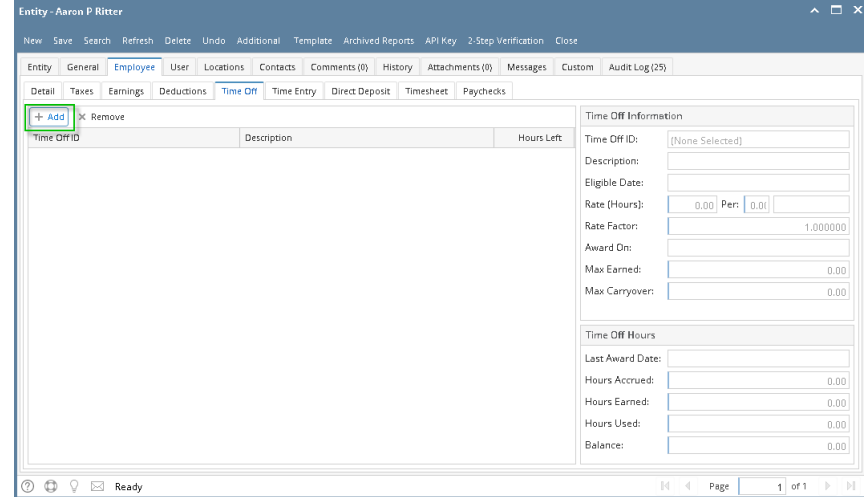

- 4. Select time off type to associate.
- 5. Click OK toolbar button

| Add Time Off Types   |                          | ^ X |
|----------------------|--------------------------|-----|
| OK Cancel            |                          |     |
| Details              |                          |     |
| 🗄 Layout 🔍 Filter Re | cords (F3)               |     |
| Time Off ID          | Description              |     |
| PER (Year)           | Personal Time Off (Year) |     |
| SICK                 | 3 Days Sick Time         |     |
| Personal             | 3 Days Personal Time     |     |
| VAC (Year)           | Vacation Time Off(Year)  |     |
| VAC (Hour)           | Vacation Time Off(Hour)  |     |
|                      |                          |     |
|                      |                          |     |
|                      |                          |     |
| ⑦ 〇 ♀ Ready          |                          |     |

- 6. Set the value of the following fields: a. Eligible Date

  - b. Rate Factor

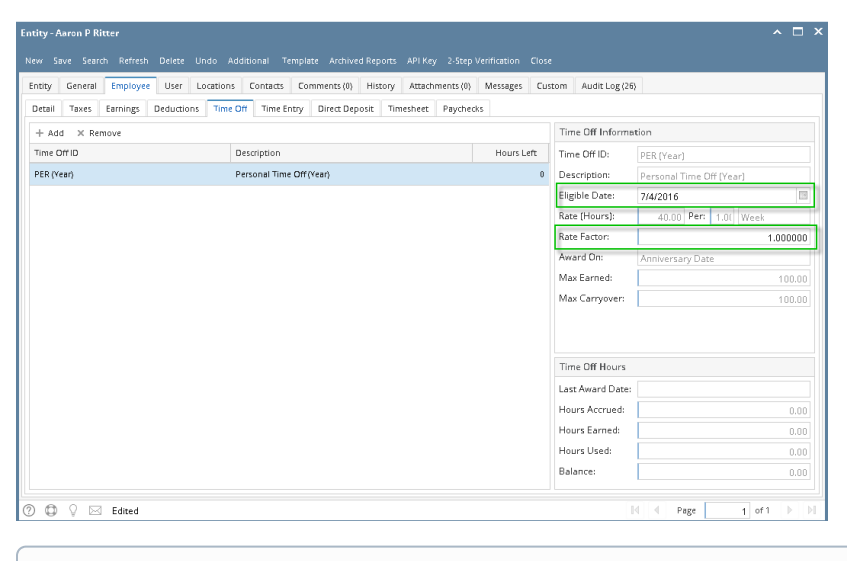

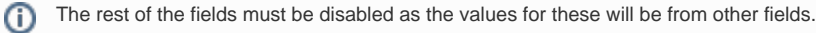

- 7. Click Earnings tab.
- 8. Set the time off type in the Accrue Time Off dropdown on the earning where it will accrue.

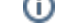

9. Set the time off type in the Deduct Time Off dropdown on the earning where it will deduct.

| ntity General Employ                                                                                                    | yee User Locations Contacts                                                                                                    | Comments (0) History Attachments (0) Messa                                                                                                    | ges Custom Audit Log (26)                                                                                                    | 1                                               |
|----------------------------------------------------------------------------------------------------|----------------------------------------------------------------------------------------------------|----------------------------------------------------------------------------------------------------|----------------------------------------------------------------------------------------------------|-------------------------------------------------|
| letail Taxes Earnings                                                                                                    | Deductions Time Off Time Ent                                                                                                    | ry Direct Deposit Timesheet Paychecks                                                                                                    |                                                                                                    |                                                 |
| + Add × Remove                                                                                                    |                                                                                                    |                                                                                                    | Earning Informat                                                                                                    | ion                                             |
| aming ID                                                                                                    | Description                                                                                                    | Amount Default Pay Group                                                                                                    | Earning ID:                                                                                                    | REG                                             |
| ντν                                                                                                    | Overtime Pay                                                                                                    | 16.50 🔽 Weekly                                                                                                    | Description:                                                                                                    | Regular                                         |
| EG                                                                                                    | Regular                                                                                                    | 11.00 🔽 Weekly                                                                                                    | Calculation Type:                                                                                                    | Fixed Amount ~                                  |
| AC                                                                                                    | Vecation Pay                                                                                                    | 11.00 🗌 Weekly                                                                                                    | Linked Earning:                                                                                                    |                                                 |
|                                                                                                    |                                                                                                    |                                                                                                    | Amount                                                                                                    | 11.00                                           |
|                                                                                                    |                                                                                                    |                                                                                                    | Default Hours:                                                                                                    | 40.00                                           |
|                                                                                                    |                                                                                                    |                                                                                                    | Accrue Time Off:                                                                                                    | PER (Year) ~                                    |
|                                                                                                    |                                                                                                    |                                                                                                    |                                                                                                    |                                                 |
| ty - Aaron P Ritter<br>1 Seve Search Refre                                                                                                 | sh Delete Undo Additional Terr                                                                                                    | splate Archived Reports API Key 2-Step Verificate                                                                                                    | on Close                                                                                                    | ~ □                                             |
| ty-Aaron P Ritter<br>Save Search Refre<br>tity General Employ<br>etail Taxes Earnings                                                      | sh Deitte Undo Additional Terr<br>ree User Locations Contacts<br>Deductions Time Off Time Fint                                                                                   | splate Archived Reports AFI Key 2-Step Verificats<br>Comments (II) History Attachments (II) Messa<br>Vo (Inter Denois) Timethere Proceedings                                                   | on Close<br>ges Custom Audit Log (26)                                                                                                    | ^ □                                             |
| ty - Aaron P Ritter<br>v Seve Search Refre<br>tity General Employ<br>etail Taxes Earnings<br>- Add X Remove                                | sh Dekte Undo Additional Terr<br>yez User Locations Contacts<br>Deductions Time Off Time Entr                                                                                    | nplete Archived Reports API Key 2 Step Verificati<br>Comments (I) History Attachments (II) Messe<br>Vy Direct Deposit Timesheet Peychecks                                                      | on Close<br>ges Custors Audit Log (26)<br>Earning Informat                                                                                           | n D                                             |
| ty - Aaron P Ritter<br>- Seve Search Refre<br>thy General Employ<br>tail Texes Earnings<br>- Add X Remove<br>aming ID                      | sh Delete Undo Additional Terr<br>yre User Locations Contacts<br>Deductions Time Off Time Ent<br>Description                                                                     | plate Archived Reports ARI Key 2 Step Verificati<br>Commerce (6) Hittory Attachments (6) Mess<br>y Direct Deposit Timethete Paycheos<br>Amount Default Pay Group                               | on Close<br>ges Custors Audit Log (26)<br>Earning Informet<br>Earning ID:                                                                            |                                                 |
| ty - Aaron P Ritter<br>Seve Search Refre<br>thy General Employ<br>teal Texes Earnings<br>- Add X Remove<br>aming ID<br>TV                  | th Delete Undo Additional Tem<br>pre User Locations Contacts<br>Deductions Time Off Time Ent<br>Description<br>Dvertime Pey                                                      | plese Archived Reports API Key 2.5352 Verification<br>Commercis(6) History Astachmenis(6) Missis<br>y Direct Deposit Timetheet Paycheols<br>Amsunt Default Paycheols<br>11.55 ↔ Westy          | on Close<br>ges Custom Audit Log (26)<br>Earning Informat<br>Earning ID:<br>Description:                                                             | en<br>OTY<br>Deertime Pay                       |
| ty - Aaron P Ritter<br>Seve Search Refre<br>thy General Employ<br>tail Texes Earnings<br>- Add X Remove<br>arming D<br>TV<br>EG            | th Delete Undo Additional Terr<br>ree User Locations Contacts<br>Deductions Time Off Time Ent<br>Description<br>Overtime Pay<br>Regular                                          | ylete ArnhvecReports API Kry 2.5fg Verifivon<br>Commercia (N. History   Attachments (N. Messa<br>y Derect Deposit   Timeshere   Peydrecias<br>Amount Defluit   Peydrecup<br>11.50              | eccole time on<br>on Clese<br>get Eustom Audit Log(36)<br>Earning Informat<br>Earning ID:<br>Description:<br>Calculation Type:                       | en<br>ODV<br>Dertine Sey<br>Dertine V           |
| ry-Aaron P Ritter<br>/ Seve Search Peffe<br>any General Employ<br>et all Teves Earnings<br>- Add X Remove<br>Imming ID<br>TV<br>266<br>AC  | th Dente Undo Additional Terr<br>ref Uter Locations Constant<br>Deductions Time Of Time Ent<br>Description<br>Destrine Pay<br>Regular<br>Vectors Pay                             | plate Archived Reports AFI Kay 2 Step Verificati<br>Comments (8) History Academents (9) Mess<br>y Direct Deposit Timesheet Paydecks<br>Amount Default Paydecks<br>1550 V Weekly<br>1100 Veekly | Eccut rink on<br>Close<br>Earning Informat<br>Earning Informat<br>Earning Informat<br>Calculation Type:<br>Linked Earning:                           | on<br>OrV<br>Dourtime Pay<br>Deerstime<br>Ref v |
| ty - Aaron P Ritter<br>Seve Search Perfect<br>injy General Employ<br>injy Texes Earnings<br>- Add X Remove<br>arming D<br>TV<br>EG<br>AC   | th Derer Undo Additional Tere<br>ver User Loathons Contacts<br>Deductions Tere OT Tere Ent<br>Description<br>Description<br>Description<br>Performe Ry<br>Regular<br>Vacation Ry | plete Archived Reports API Key 23trg/verificito<br>Commerts (5) History Actachments (5) Mosa<br>y Direct Deposit Timesheet Paycheds<br>Answer Default Paycheds<br>1158                         | con Close<br>Earning Informat<br>Earning Informat<br>Earning ID:<br>Description:<br>Calculation Type:<br>Linked Earning<br>Rate Factor:              | on<br>OTV<br>Devenine Pay<br>REG v              |
| ty - Aaron P Ritter<br>w Save Skerdh Refre<br>thy General Employ<br>estal Taxes Earnings<br>H Add X Remove<br>aming ID<br>Thy<br>EG<br>AdC | to Driete Undo Additional Terr<br>er Uter Loaditions Contacts<br>Debuttions Trime Off Time Ent<br>Description<br>Overtime Pay<br>Regular<br>Vacation Pay                         | ylete Archive Depoits AD Kry 2.5rg Venfront<br>Commercial (Missoy Associations) (Mess<br>y Direct Depoit) Timesheet Peydresis<br>Amount Defluit Peydresis<br>11.50 Z Weekly<br>11.00 Weekly    | eccut (m. cur)<br>pro Close<br>Earning Informat<br>Earning ID<br>Description:<br>Calculaton Type:<br>United Earning<br>Rate Fator:<br>Default Hours: | en<br>OTV                                       |

10. Click **Save** button to save changes made.

|                                                                                         |                                                                                                    | comments (o) Priscory Attachment                                      | .s (0) Messages L                          | Audit Log (26)                   |              |                  |
|-----------------------------------------------------------------------------------------|----------------------------------------------------------------------------------------------------|-----------------------------------------------------------------------|--------------------------------------------|----------------------------------|--------------|------------------|
| Detail Taxes Earnings                                                                   | Deductions Time Off Time Entry                                                                     | / Direct Deposit Timesheet Pay                                        | ychecks                                    |                                  |              |                  |
| + Add X Remove                                                                          |                                                                                                    |                                                                       |                                            | Earning Informati                | on           |                  |
| Earning ID                                                                              | Description                                                                                        | Amount Default Pay C                                                  | šroup                                      | Earning ID:                      | OTV          |                  |
| στν                                                                                     | Overtime Pay                                                                                       | 16.50 🖌 Week                                                          | зly                                        | Description:                     | Overtime Pay |                  |
| REG                                                                                     | Regular                                                                                            | 11.00 🖌 Week                                                          | зly                                        | Calculation Type:                | Overtime     |                  |
| VAC                                                                                     | Vacation Pay                                                                                       | 11.00 Week                                                            | ily                                        | Linked Earning:                  | REG          |                  |
|                                                                                         |                                                                                                    |                                                                       |                                            | Rate Factor:                     |              | 13               |
|                                                                                         |                                                                                                    |                                                                       |                                            | Default Hours:                   |              | 0.               |
|                                                                                         |                                                                                                    |                                                                       |                                            | Accrue Time Off:                 |              |                  |
|                                                                                         |                                                                                                    |                                                                       |                                            | Deduct Time Off:                 | PER (Year)   |                  |
|                                                                                         |                                                                                                    |                                                                       |                                            | Earning GL Distrik               | ution        |                  |
| Enging Taxos                                                                            |                                                                                                    |                                                                       |                                            | + Add × Remo                     | ve           |                  |
| Earning Taxes                                                                           |                                                                                                    |                                                                       |                                            |                                  |              |                  |
| Earning Taxes<br>+ Add × Remove<br>Tax ID                                               | Description                                                                                        | Type                                                                  | Paid By                                    | ExpenseAccour                    | it.          | Percen           |
| Earning Taxes<br>+ Add × Remove<br>Tax ID                                               | Description<br>Federal Income Tax                                                                  | Type<br>USA Federal Tax                                               | Paid By<br>Employee                        | ExpenseAccour                    | it.          | Percen           |
| Earning Taxes<br>+ Add X Remove<br>Tax ID<br>RT<br>RCA SS Employee                      | Description<br>Federal Income Tax<br>FICA Social Security Employee                                 | Type<br>USA Federal Tax<br>USA Social Security                        | Paid By<br>Employee                        | ExpenseAccour     54100-0000-001 | it.          | Percen<br>100.00 |
| Earning Taxes<br>+ Add × Remove<br>Tax ID<br>FIT<br>FICA SS Employee<br>FICA SS Company | Description<br>Federal Income Tax<br>FICA Social Security Employee<br>FICA Social Security Company | Type<br>USA Federal Tax<br>USA Social Security<br>USA Social Security | Paid By<br>Employee<br>Employee<br>Company | ExpenseAccour                    | It           | Percer<br>100.0  |

- 11. Check the hours in Time Off tab.
- From Payroll module, singe click the Employee and select and existing Employee record from the list.
   Under Employee > Time Off tab, click the Quick Add grid button. Add Time Off Types screen will be opened.

| C Employee - JDBarry                                                                                                    | * 🗆 ×               |
|----------------------------------------------------------------------------------------------------|---------------------|
| New Save Search Delete Undo Duplicate Timesheet History Close                                                                                                    |                     |
| Details Notes Taxes Earnings Deductions Time Off Attachments Time Entry                                                                                                    |                     |
| 💿 Quick Add 😑 Remove 🔺 Move Up 🔻 Move Down Time Off Informa                                                                                                    | tion                |
| Time Off ID Description Hours Left Time Off ID:                                                                                                    | (None Selected)     |
| Add Time Off Types                                                                                                    |                     |
| OK     Carcel       Image: Carcel     Image: Carcel       Image: Carcel     Image: Carcel       Image: Carcel     Personal       Image: Carcel     Personal | 0 Per: 0            |
| 🖉 😒 🖉   Ready                                                                                                    |                     |
| 🔞 🔮 💡 Ready                                                                                                    | 4 4 Page 1 of 1 ▷ ▷ |

3. Select the Time Off ID from the grid then click the OK button to populate in the Employee Time Off tab.

| C Employee - Jobany                                                                                                    |                     |                      |
|----------------------------------------------------------------------------------------------------|---------------------|----------------------|
| Image: Save Search Delete         Undot         Duplicate         Template         Timesheet         History         Close |                     |                      |
| Details Notes Taxes Earnings Deductions Time Off Attachments Time Entry                                                    |                     |                      |
| ③ Add 🤤 Remove 🔺 Up 🔻 Down                                                                                                 | Time Off Informatio | n                    |
| Time Off ID Description Hours Left                                                                                         | Time Off ID:        | Personal             |
| Personal Personal Time Off 0                                                                                               | Description:        | Personal Time Off    |
|                                                                                                    | Eligible Date:      | 06/02/2014           |
|                                                                                                    | Rate (Hours):       | 160 Per: 1 Month ¥   |
|                                                                                                    | Award On:           | Anniversary Date     |
|                                                                                                    | Max Earned:         | 14                   |
|                                                                                                    | Max Carryover:      | 0                    |
|                                                                                                    |                     |                      |
|                                                                                                    |                     |                      |
|                                                                                                    | Time Off Hours      |                      |
|                                                                                                    | Last Award Date:    | 06/02/2015           |
|                                                                                                    | Hours Accrued:      | 14                   |
|                                                                                                    | Hours Earned:       | 14                   |
|                                                                                                    | Hours Used:         | 0                    |
|                                                                                                    | Balance:            | 14                   |
|                                                                                                    |                     |                      |
| a 😰 X kean                                                                                                    |                     | IN I Page 1 OF 1 P P |

- 4. Fill in the Time Off Hours Panel.
- Click the Save toolbar button.
   Under Employee > Earnings tab, select the Earning ID that was selected in Time Off ID.
   Select the Time Off ID from Associated Time Off panel.

- 8. Click the Save toolbar button to save the changes made.
   9. Click the Close toolbar button to close the Employee screen.